## STEP 6. 合計を求める(その1)

#### 1. セル「B10」に「B2」から「B9」の合計を求めましょう

| B1 | 0 ~ | ) : [× ~ | fx |     |    |    | - 1 | セル 「B1 | <b>0」</b> をクロ | リック | します。 |
|----|-----|----------|----|-----|----|----|-----|--------|---------------|-----|------|
|    | А   | В        | С  | D   | E  | F  | G   | Н      | Ι             | J   |      |
| 1  |     |          |    |     | 合計 | 平均 |     |        |               |     |      |
| 2  |     | 1        | 10 | 100 |    |    |     |        |               |     |      |
| 3  |     | 3        | 11 | 95  |    |    |     |        |               |     |      |
| 4  |     | 5        | 12 | 90  |    |    |     |        |               |     |      |
| 5  |     | 7        | 13 | 85  |    |    |     |        |               |     |      |
| 6  |     | 9        | 14 | 80  |    |    |     |        |               |     |      |
| 7  |     | 11       | 15 | 75  |    |    |     |        |               |     |      |
| 8  |     | 18       | 16 | 70  |    |    |     |        |               |     |      |
| 9  |     | 15       | 17 | 65  |    |    |     |        |               |     |      |
| 10 | 合計  |          |    |     |    |    |     |        |               |     |      |
| 11 | 平均  |          |    |     |    |    |     |        |               |     |      |
| 12 |     |          |    |     |    |    |     |        |               |     |      |

| <ul> <li>2 「オート SI</li> <li>クします。</li> </ul>                          | UM (サム)」をクリッ         |                                                                                                    |                               |        | - 8<br>גאבק                                                        | 口<br>下 10 共 | ×<br>洧~ |
|-----------------------------------------------------------------------|----------------------|----------------------------------------------------------------------------------------------------|-------------------------------|--------|--------------------------------------------------------------------|-------------|---------|
| ■<br>■<br>■<br>■<br>■<br>■<br>】<br>挿入 ~<br>■<br>■<br>■<br>■<br>■<br>■ | ∑ ~ 2⁄⊽ ~<br>↓ ~ ∕ ~ | ter → Hang<br>ter → Hang<br>ter → Hang | ■挿入 ~<br>図削除 ~<br>副書式 ~<br>セル | ∑ ~ 27 | 7 ~<br>) ~<br>7 K<br>7 K<br>7 K<br>7 K<br>7 K<br>7 K<br>7 K<br>7 K |             | ~       |
| E 書式 →                                                                |                      | J                                                                                                    | К                             | L      | М                                                                  | Ν           | i       |
|                                                                       |                      |                                                                                                    |                               |        |                                                                    |             |         |
|                                                                       |                      |                                                                                                    |                               |        |                                                                    |             |         |
|                                                                       |                      |                                                                                                    |                               |        |                                                                    |             |         |

| TE |    |              |                    |     |                 |     |   |         |           |     |
|----|----|--------------|--------------------|-----|-----------------|-----|---|---------|-----------|-----|
|    | А  | В            | С                  | D   | E               | F   | G | Н       | Ι         | J   |
| 1  |    |              |                    |     | 合計              | 平均  |   |         |           |     |
| 2  |    | 1            | 10                 | 100 |                 |     |   |         |           |     |
| 3  |    | 3            | 11                 | 95  |                 |     |   |         |           |     |
| 4  |    | 5            | 12                 | 90  |                 |     |   |         |           |     |
| 5  |    | 7            | 13                 | 85  |                 |     |   |         |           |     |
| 6  |    | 9            | 14                 | セル  | ╭ <b>「</b> B10」 | に合  |   |         |           |     |
| 7  |    | 11           | 15                 | 計を  | 家める             | †算式 |   |         |           |     |
| 8  |    | 13           | 16                 | がノ  | \刀され            | まし  |   |         |           |     |
| 9  |    | <b>{1;3;</b> | 5;7;9;11;13        |     |                 |     |   |         |           |     |
| 10 | 合計 | =SUM(        | (B2:B9)            |     |                 |     |   |         |           |     |
| 11 | 平均 | SUM(数)       | <b>直1</b> , [数値2], | )   |                 |     |   |         |           |     |
| 12 |    |              |                    |     |                 |     | 3 | [Enter] | 。<br>を押しま | ्व. |
|    |    |              |                    |     |                 |     |   |         |           |     |

もう一度**「オート SUM」**をクリッ クしてもかまいません。

| B1 | 1 ~ | ) : [× ~ | fx |                 |    |    |   |   |   |   |
|----|-----|----------|----|-----------------|----|----|---|---|---|---|
|    | А   | В        | С  | D               | Е  | F  | G | н | Ι | J |
| 1  |     |          |    |                 | 合計 | 平均 |   |   |   |   |
| 2  |     | 1        | 10 | 100             |    |    |   |   |   |   |
| 3  |     | 3        | 11 | 95              |    |    |   |   |   |   |
| 4  |     | 5        | 12 | 90              |    |    |   |   |   |   |
| 5  |     | 7        | 13 | 85              |    |    |   |   |   |   |
| 6  |     | 9        | セ  | ル <b>「B10</b> 」 |    |    |   |   |   |   |
| 7  |     | 11       | 合  | 計が表示            | īа |    |   |   |   |   |
| 8  |     | 13       | れ  | ました。            |    |    |   |   |   |   |
| 9  |     | 15       |    |                 |    |    |   |   |   |   |
| 10 | 合計  | 64       |    |                 |    |    |   |   |   |   |
| 11 | 平均  |          |    |                 |    |    |   |   |   |   |
| 12 |     |          |    |                 |    |    |   |   |   |   |

| S UM関数 (サム関数)         セル「B10」に入力された計算式を見ると「=SUM(B2:B9)」となっています。         「SUM(B2:B9)」が自計を求める範囲で、「D2から B9まで」を「B2:B9」が自計を求める範囲で、「B2から B9まで」を「B2:B9」として「:」(コロン)を使って表示します。         Excel は SUM 関数のような便利な関数がたくさん用意されていますので、少しずつ気強していきましょう。         TEXTSP                                                                                                    | 27             | <b>+</b> ×-v | ~                  |                      |              |        |                 |        |         |        |      |
|----------------------------------------------------------------------------------------------------|----------------|--------------|--------------------|----------------------|--------------|--------|-----------------|--------|---------|--------|------|
| セル「B10」に入力された計算式を見ると「=SUM(B2:B9)」となっています。         「SUM(B2:B9)」は「SUM 関数」といって、( ) で指定した範囲の合計を計算します。         ( ) 内の「B2:B9」が合計を求める範囲で、「B2から B9まで」を「B2:B9」として         「:」(コロン)を使って表示します。         Excel は SUM 関数のような便利な関数がたくさん用意されていますので、少しずつ好強していきましょう。         TEXTSP                                                                                                    | 畔              | on           | SUM                | 関数(                  | サム関          | 数)     |                 |        |         |        |      |
| 「SUM(B2:B9)」は「SUM 関数」といって、( ) で指定した範囲の合計を計算します。         ( ) 内の「B2:B9」が合計を求める範囲で、「B2から B9まで」を「B2:B9」として         [:] (コロン)を使って表示します。         Excel は SUM 関数のような便利な関数がたくさん用意されていますので、少しずつ9         強していきましょう。         TEXTSP ~: × ✓ fr =SUM(B2:B9)         A       B       C       D       E       F       G       H       I       J         1       C       D       E       F       G       H       I       J         2       1       10       100       合計       空助       合計       I       J         2       1       10       100       合計を求める範囲(B2:B9)が点       滅する線で表示されます。       J       J         3       3       11       95       滅する線で表示されます。       J       J <td>セル</td> <td>「B10」に</td> <td>入力され</td> <td>,た計算式</td> <td>を見ると</td> <td>⊆ [=S</td> <td>UM(B2:B9)</td> <td>)」となっ</td> <td>っています</td> <td>-<br/>•</td> <td></td>                                                                                                    | セル             | 「B10」に       | 入力され               | ,た計算式                | を見ると         | ⊆ [=S  | UM(B2:B9)       | )」となっ  | っています   | -<br>• |      |
| (1)内の「B2:B9」が合計を求める範囲で、「B2から B9まで」を「B2:B9」として<br>「:」(コロン)を使って表示します。<br>Excel は SUM 関数のような便利な関数がたくさん用意されていますので、少しずつ9<br>強していきましょう。          TEXTSP       :       × ケ fs       =SUM(B2:B9)         A       B       C       D       E       F       G       H       I       J         1       合計       平均       合計       平均       G       G       H       I       J         2       1       10       100       合計       合計       F       G       H       I       J         3       3       11       95                                                                                                    | <b>FSUM</b>    | 1(B2:B9      | )」は「S              | JM関数」                | といって         | ς (    | ) で指定し          | た範囲の   | )合計を計   | 算します   | •    |
| T:j(コロク)を使うて表示しよう。         Excel は SUM 関数のような便利な関数がたくさん用意されていますので、少しずつ9 強していきましょう。         TEXTSP >: × ケ ケ = SUM(B2:B9)         A       B       C       D       E       F       G       H       I       J         1       合計       平均       G       H       I       J       G       G       H       I       J         2       1       10       100       合計       平均       G       G       G       H       I       J         3       3       11       95       級する線で表示されます。       G       G                                                                                                    | ()             | 内の「L         | 32:B9」7<br>)を使っ    | が合計を<br>マキモリ         | 求める          | 範囲で    | <u>、  B2 から</u> | 5 B9 ま | で」を「    | B2:B9] | として  |
| Interview of points in product of points in the construct of the point of the point of the | I · J<br>Excel |              | アを使う<br>関数のよ       | って衣小し<br>こうな便利       | ノより。<br>利な関券 | りがた    | くさん用意           | されて    | いますの    | で、小し   | ,ずつ飯 |
| TEXTSP、       SUM(B2:B9)         A       B       C       D       E       F       G       H       I       J         1       合計       平均        合計       平均           J         2       1       10       100       合計       平均             J       J              J       J                                                                                                    | 強して            | ていきま         | しょう。               |                      |              | ()J /C |                 |        |         | C 90   |      |
| TEXTSP > : × ✓ fx =SUM(B2:B9)         A       B       C       D       E       F       G       H       J         1                                                                                                    |                |              |                    |                      |              |        |                 |        |         |        |      |
| A       B       C       D       E       F       G       H       I       J         1                                                                                                    | ТЕ             | XTSP ~       | · : 🗙 🗸            | fx =SUI              | M(B2:B9)     |        |                 |        |         |        |      |
| 1       合計 平均         2       1       10       100       合計を求める範囲(B2:B9)が点滅する線で表示されます。         3       3       11       95       滅する線で表示されます。         4       5       12       90           5       7       13       85           6       9       14       80            7       11       15       75             8       13       16       70                9       〔1:3:5:7:9:11:13:15)       65 </td <td></td> <td>A</td> <td>В</td> <td>С</td> <td>D</td> <td>E</td> <td>F</td> <td>G</td> <td>Н</td> <td>Ι</td> <td>J</td>                                                                                                    |                | A            | В                  | С                    | D            | E      | F               | G      | Н       | Ι      | J    |
| 2       1       10       100       合計を求める範囲(B2:B9)が点<br>滅する線で表示されます。         3       3       11       95         4       5       12       90         5       7       13       85         6       9       14       80         7       11       15       75         8       13       16       70         9       〔1:3:5:7:9:11:13:15)       65         10       合計       =SUM(B2:B9)         11       平均       SUM(徽值1, [敎値2],)                                                                                                    | 1              |              |                    |                      |              | 合計     | 平均              |        |         |        |      |
| 3       3       11       95       腕9 る線で表示されま9。         4       5       12       90                                                                                                    | 2              |              | 1                  | 10                   | 100          |        | 合計を求            | める範囲   | ∄(B2:B9 | 9)が点   |      |
| 4       5       12       90         5       7       13       85         6       9       14       80         7       11       15       75         8       13       16       70         9       〔1:3:5:7:9:11:13:15〕       65         10       合計       =SUM(B2:B9)         11       平均       SUM(数值1, [数值2],)                                                                                                    | 3              |              | 3                  | 11                   | 95           | L      | 滅9 る称           | じ衣尓る   | れまり。    |        |      |
| 5       7       13       85         6       9       14       80         7       11       15       75         8       13       16       70         9       〔1;3;5;7;9;11;13;15])       65         10       合計       =SUM(B2:B9)         11       平均       SUM(数值1, [数值2],)                                                                                                    | 4              |              | 5                  | 12                   | 90           |        |                 |        |         |        |      |
| 6       9       14       80         7       11       15       75         8       13       16       70         9       (1;3;5;7;9;11;13;15)       65         10       合計       =SUM(B2:B9)         11       平均       SUM(数值1, [数值2],)                                                                                                    | 5              |              | 7                  | 13                   | 85           |        |                 |        |         |        |      |
| 7       11       15       75         8       13       16       70         9       (1:3;5;7;9;11;13;15))       65         10       合計       =SUM(B2:B9)         11       平均       SUM(数值1, [数值2],)                                                                                                    | 6              |              | 9                  | 14                   | 80           |        |                 |        |         |        |      |
| 8       13       16       70         9       (1;3;5;7;9;11;13;15)       65         10       合計       =SUM(B2:B9)         11       平均       SUM(数值1, [数值2],)                                                                                                    | 7              |              | 11                 | 15                   | 75           |        |                 |        |         |        |      |
| 9       〔1;3;5;7;9;11;13;15〕 65         10       合計       =SUM(B2:B9)         11       平均       SUM(数值1, [数值2],)                                                                                                    | 8              | _            | 13                 | 16                   | 70           |        |                 |        |         |        |      |
| 10         合計         =SUM(B2:B9)           11         平均         SUM(数值1, [数值2],)                                                                                                    | 9              |              | { <del>1;3;5</del> | ;7;9;11;13;          | 15} 65       |        |                 |        |         |        |      |
| 11 平均 [SUM(数值1,[数值2],)]                                                                                                    | 10             | 合計           | =SUM(              | B2:B9)               |              |        |                 |        |         |        |      |
|                                                                                                    | 11             | 平均           | [SUM(数机            | <b>直1</b> , [数値2], . | )]           |        |                 |        |         |        |      |
| 12                                                                                                    | 12             |              |                    |                      |              |        |                 |        |         |        |      |

# STEP 7. 合計を求める(その2)

#### 1. セル「C10」に C 列の合計を求めましょう

| C2 | ~  | ) : [× ~ | <i>f</i> <sub>x</sub> 10 |     |    | -  | 1 セル「C2」から「C10」を選択 |                   |
|----|----|----------|--------------------------|-----|----|----|--------------------|-------------------|
|    | А  | В        | с                        | D   | E  | F  |                    | します。              |
| 1  |    |          |                          |     | 合計 | 平均 |                    |                   |
| 2  |    | 1        | 10                       | 100 |    |    |                    | 合計を求める範囲「C2:C9」と、 |
| 3  |    | 3        | 11                       | 95  |    |    |                    | 合計を表示するセル「C10」を同  |
| 4  |    | 5        | 12                       | 90  |    |    |                    | 時に選択します。          |
| 5  |    | 7        | 13                       | 85  |    |    |                    |                   |
| 6  |    | ç        | 14                       | 80  |    |    |                    |                   |
| 7  |    | 11       | 15                       | 75  |    |    |                    |                   |
| 8  |    | 13       | 16                       | 70  |    |    |                    |                   |
| 9  |    | 15       | 17                       | 65  |    |    |                    |                   |
| 10 | 合計 | 64       |                          |     |    |    |                    |                   |
| 11 | 平均 |          |                          |     |    |    |                    |                   |
| 12 |    |          |                          |     |    |    |                    |                   |

| · ~     | <mark>2 「ス</mark><br>クし | オート SUM<br>∠ます。            | (サム)」                                                                                                    | をクリッ                                     |   |                              |       | - 8<br>גבק                 |   | ×<br>结~ |
|---------|-------------------------|----------------------------|----------------------------------------------------------------------------------------------------|------------------------------------------|---|------------------------------|-------|----------------------------|---|---------|
|         | ₽<br>-<br>-<br>-<br>-   | 標準<br>☞ ~ %<br>↔ → ↔<br>数値 | <ul> <li>✓</li> <li>●</li> <li>●<th>件付き書式 〜<br/>ーブルとして書式話<br/>いのスタイル 〜<br/>スタイル</th><th></th><th>■挿入 ~<br/>図削除 ~<br/>目書式~<br/>セル</th><th>∑ - 2</th><th>۲ ۲ ۲<br/>۲ ۲<br/>۲ ۲<br/>۲ ۲</th><th></th><th>^</th></li></ul> | 件付き書式 〜<br>ーブルとして書式話<br>いのスタイル 〜<br>スタイル |   | ■挿入 ~<br>図削除 ~<br>目書式~<br>セル | ∑ - 2 | ۲ ۲ ۲<br>۲ ۲<br>۲ ۲<br>۲ ۲ |   | ^       |
| F       | F                       | G                          | н                                                                                                    | T                                        | 1 | ĸ                            | 1     | м                          | N | ~       |
| <u></u> | 平均                      |                            |                                                                                                    |                                          |   |                              |       |                            |   |         |
|         |                         |                            |                                                                                                    |                                          |   |                              |       |                            |   |         |

| C2 | 2 ~ | • : × ~ | <i>f</i> x 10 |     |        |     |   |   |   |   |
|----|-----|---------|---------------|-----|--------|-----|---|---|---|---|
|    | А   | В       | С             | D   | E      | F   | G | Н | I | J |
| 1  |     |         |               |     | 合計     | 平均  |   |   |   |   |
| 2  |     | 1       | 10            | 100 |        |     |   |   |   |   |
| 3  |     | 3       | 11            | 95  |        |     |   |   |   |   |
| 4  |     | 5       | 12            | 90  |        |     |   |   |   |   |
| 5  |     | 7       | 13            | 85  |        |     |   |   |   |   |
| 6  |     | 9       | 14            | 80  |        |     |   |   |   |   |
| 7  |     | 11      | 15            | 75  |        |     |   |   |   |   |
| 8  |     | 13      | 16            | も   | zル [C1 | 0」に |   |   |   |   |
| 9  |     | 15      | 17            |     | 計が表え   | 示され |   |   |   |   |
| 10 | 合計  | 64      | 108           | ₹   | こした。   |     |   |   |   |   |
| 11 | 平均  |         |               |     |        |     |   |   |   |   |
| 12 |     |         |               |     |        |     |   |   |   |   |

# STEP 8. 合計を求める(その3)

#### 1. セル「D10」に D 列の合計を求めましょう

| D2 | 2 ~ | • : × ~ | <i>fx</i> 100 |     |    |    | 1 セル「D2」から「D9」を選択し |
|----|-----|---------|---------------|-----|----|----|--------------------|
|    | Α   | В       | С             | D   | Е  | F  | ます。                |
| 1  |     |         |               |     | 合計 | 平均 |                    |
| 2  |     | 1       | 10            | 100 |    |    | 合計を求める範囲「D2:D9」だけ  |
| 3  |     | 3       | 11            | 95  |    |    | を選択します。            |
| 4  |     | 5       | 12            | 90  |    |    |                    |
| 5  |     | 7       | 13            | 85  |    |    |                    |
| 6  |     | 9       | 14            | 80  |    |    |                    |
| 7  |     | 11      | 15            | 75  |    |    |                    |
| 8  |     | 13      | 16            | 70  |    |    |                    |
| 9  |     | 15      | 17            | 65  |    |    |                    |
| 10 | 合計  | 64      | 108           |     |    |    |                    |
| 11 | 平均  |         |               |     |    |    |                    |
| 12 |     |         |               |     |    |    |                    |

| · ~                                     | <mark>2 「ス</mark><br>クし | <b>ト SUM</b><br>/ます。               | (サム)」                                                                                                    | をクリッ                                     | ,    |                               |       | - א<br>אבק               | 다.<br>(사) | ×<br>转 • |
|-----------------------------------------|-------------------------|------------------------------------|----------------------------------------------------------------------------------------------------|------------------------------------------|------|-------------------------------|-------|--------------------------|-----------|----------|
| 三三三三三三三三三三三三三三三三三三三三三三三三三三三三三三三三三三三三三三三 | ¢<br>€<br>€<br>2        | 標準<br>1000 × % 5<br>500 → 30<br>数値 | <ul> <li>✓</li> <li>■条</li> <li>●</li> <li>●<th>件付き書式 〜<br/>-ブルとして書式。<br/>いのスタイル 〜<br/>スタイル</th><th>设定 ~</th><th>翻挿入 ~<br/>記前除 ~<br/>副書式 ~<br/>セル</th><th>∑ ~ 2</th><th>۲ ۲ ۲<br/>۵ ۲<br/>۲۱<br/>۲۵</th><th></th><th>^</th></li></ul> | 件付き書式 〜<br>-ブルとして書式。<br>いのスタイル 〜<br>スタイル | 设定 ~ | 翻挿入 ~<br>記前除 ~<br>副書式 ~<br>セル | ∑ ~ 2 | ۲ ۲ ۲<br>۵ ۲<br>۲۱<br>۲۵ |           | ^        |
| E                                       | F                       | G                                  | Н                                                                                                    | I                                        | J    | К                             | L     | М                        | N         | ×        |
| \$ <del>\</del>                         | 平均                      |                                    |                                                                                                    |                                          |      |                               |       |                          |           |          |

| D2 | 2 ~ | ) : [× ~ | <i>f</i> x 100 |     |    |                         |            |   |   |   |
|----|-----|----------|----------------|-----|----|-------------------------|------------|---|---|---|
|    | Α   | В        | С              | D   | E  | F                       | G          | Н | I | J |
| 1  |     |          |                |     | 合計 | 平均                      |            |   |   |   |
| 2  |     | 1        | 10             | 100 |    |                         |            |   |   |   |
| 3  |     | 3        | 11             | 95  |    |                         |            |   |   |   |
| 4  |     | 5        | 12             | 90  |    |                         |            |   |   |   |
| 5  |     | 7        | 13             | 85  |    |                         |            |   |   |   |
| 6  |     | 9        | 14             | 80  |    |                         |            |   |   |   |
| 7  |     | 11       | 15             | 75  | +  | דוו. <b>[ת</b> ונ       |            |   |   |   |
| 8  |     | 13       | 16             | 70  | Ē  | _/// <b>」</b><br>  が表示: | った日<br>されま |   |   |   |
| 9  |     | 15       | 17             | 65  | l  | った。                     | C 1 0 0 1  |   |   |   |
| 10 | 合計  | 64       | 108            | 660 |    | •                       |            |   |   |   |
| 11 | 平均  |          |                |     |    |                         |            |   |   |   |
| 12 |     |          |                |     |    |                         |            |   |   |   |

## STEP 9. 合計を求める(縦横の合計)

#### 1. 入力した計算式を消去しましょう

| B1 | .0 ~ | ) : [× ~ | $f_x$ =SU | IM(B2:B9) | -  | 1  | セル 「B10 | )」から | D10      | を選択  |     |  |
|----|------|----------|-----------|-----------|----|----|---------|------|----------|------|-----|--|
|    | Α    | В        | С         | D         | E  | F  |         |      | します。     |      |     |  |
| 1  |      |          |           |           | 合計 | 平均 |         |      |          |      |     |  |
| 2  |      | 1        | 10        | 100       |    |    |         | 2    | [Delete] | を押しる | ます。 |  |
| 3  |      | 3        | 11        | 95        |    |    |         |      |          |      |     |  |
| 4  |      | 5        | 12        | 90        |    |    |         |      |          |      |     |  |
| 5  |      | 7        | 13        | 85        |    |    |         |      |          |      |     |  |
| 6  |      | 9        | 14        | 80        |    |    |         |      |          |      |     |  |
| 7  |      | 11       | 15        | 75        |    |    |         |      |          |      |     |  |
| 8  |      | 13       | 16        | 70        |    |    |         |      |          |      |     |  |
| 9  |      | 15       | 17        | 65        |    |    |         |      |          |      |     |  |
| 10 | 合計   | 64       | 108       | 660       |    |    |         |      |          |      |     |  |
| 11 | 平均   |          |           |           |    |    |         |      |          |      |     |  |
| 12 |      |          |           |           |    |    |         |      |          |      |     |  |

#### 2. 縦と横の合計を求めましょう

| B2 $\checkmark$ : $\times \checkmark f_x$ 1 |    |    |    |     |    |    | - | 1 1 | zル「B2        | 」からし | E10 | を選択 |
|---------------------------------------------|----|----|----|-----|----|----|---|-----|--------------|------|-----|-----|
|                                             | A  | В  | С  | D   | E  | F  |   | l   | <i>、</i> ます。 |      |     |     |
| 1                                           |    |    |    |     | 合計 | 平均 |   |     |              |      |     |     |
| 2                                           |    | 1  | 10 | 100 |    |    |   |     |              |      |     |     |
| 3                                           |    | 3  | 11 | 95  |    |    |   |     |              |      |     |     |
| 4                                           |    | 5  | 12 | 90  |    |    |   |     |              |      |     |     |
| 5                                           |    | 7  | 13 | 85  |    |    |   |     |              |      |     |     |
| 6                                           |    | 9  | 14 | 80  |    |    |   |     |              |      |     |     |
| 7                                           |    | 11 | 15 | 75  |    |    |   |     |              |      |     |     |
| 8                                           |    | 13 | 16 | 70  |    |    |   |     |              |      |     |     |
| 9                                           |    | 15 | 17 | 65  |    |    |   |     |              |      |     |     |
| 10                                          | 合計 |    |    |     |    |    |   |     |              |      |     |     |
| 11                                          | 平均 |    |    |     |    |    |   |     |              |      |     |     |
| 12                                          |    |    |    |     |    |    |   |     |              |      |     |     |

Excel2024 初級 2

| · ~ 校                                                                                                    | 2 「オ<br>クし     | ート SUM<br>ます。                                                                                                    | (サム)」                                                                                | をクリッ                                   |                                                                                                    |                                                                        |       | – א<br>גבק                                                                                    | 다.<br> | ×<br>特 v |
|----------------------------------------------------------------------------------------------------|----------------|----------------------------------------------------------------------------------------------------|--------------------------------------------------------------------------------------|----------------------------------------|----------------------------------------------------------------------------------------------------|------------------------------------------------------------------------|-------|-----------------------------------------------------------------------------------------------|--------|----------|
| 三<br>三<br>三<br>三<br>三<br>※<br>二<br>※<br>一<br>二<br>二<br>二<br>二<br>二<br>二<br>二<br>二<br>二<br>二<br>二<br>二<br>二<br>二<br>二<br>二 | eb<br>₩ ~<br>~ | 標準<br><sup>1</sup> <sup>1</sup> <sup>1</sup> <sup>1</sup> <sup>1</sup> <sup>1</sup> <sup>1</sup> <sup>1</sup> <sup>1</sup> <sup>1</sup> <sup>1</sup> <sup>1</sup> <sup>1</sup> <sup></sup> | <ul> <li>▼ ■ 条件</li> <li>● 服 テー</li> <li>■ を用</li> <li>■ を用</li> <li>■ を用</li> </ul> | 牛付き書式 〜<br>ブルとして書式語<br>のスタイル 〜<br>スタイル | そしています。<br>第二日 - 1997<br>1997 - 1997 - 1997 - 1997 - 1997 - 1997 - 1997 - 1997 - 1997 - 1997 - 1997 - 1997 - 1997 - 1997 - 19<br>1997 - 1997 - 1997 - 1997 - 1997 - 1997 - 1997 - 1997 - 1997 - 1997 - 1997 - 1997 - 1997 - 1997 - 1997 - 1997 -<br>1997 - 1997 - 1997 - 1997 - 1997 - 1997 - 1997 - 1997 - 1997 - 1997 - 1997 - 1997 - 1997 - 1997 - 1997 - 1997 -<br>1997 - 1997 - | <ul> <li>□ 挿入 ~</li> <li>図 削除 ~</li> <li>□ 書式 ~</li> <li>セル</li> </ul> | ∑ ~ 2 | ∇ ~               Pi                 Ο ~               アi                 Λ:               アi |        | ^        |
| E                                                                                                    | F              | G                                                                                                    | Н                                                                                    | I                                      | J                                                                                                    | К                                                                      | L     | М                                                                                             | N      | ~        |
| <u></u>                                                                                                    | 平均             |                                                                                                    |                                                                                      |                                        |                                                                                                    |                                                                        |       |                                                                                               |        |          |

| B2 | B2 $\checkmark$ : $\times \checkmark f_x$ 1 |    |     |     |     |    |                    |   |   |  |  |  |  |  |
|----|---------------------------------------------|----|-----|-----|-----|----|--------------------|---|---|--|--|--|--|--|
|    | Α                                           | В  | С   | D   | E   | F  | 経と様の合計が            | Ι | J |  |  |  |  |  |
| 1  |                                             |    |     |     | 合計  | 平均 | 縦C傾のロヨカ<br>一度に入力され |   |   |  |  |  |  |  |
| 2  |                                             | 1  | 10  | 100 | 111 |    | ました。               |   |   |  |  |  |  |  |
| 3  |                                             | 3  | 11  | 95  | 109 |    |                    |   |   |  |  |  |  |  |
| 4  |                                             | 5  | 12  | 90  | 107 |    |                    |   |   |  |  |  |  |  |
| 5  |                                             | 7  | 13  | 85  | 105 |    |                    |   |   |  |  |  |  |  |
| 6  |                                             | 9  | 14  | 80  | 103 |    |                    |   |   |  |  |  |  |  |
| 7  |                                             | 11 | 15  | 75  | 101 |    |                    |   |   |  |  |  |  |  |
| 8  |                                             | 13 | 16  | 70  | 99  |    |                    |   |   |  |  |  |  |  |
| 9  |                                             | 15 | 17  | 65  | 97  |    |                    |   |   |  |  |  |  |  |
| 10 | 合計                                          | 64 | 108 | 660 | 832 |    |                    |   |   |  |  |  |  |  |
| 11 | 平均                                          |    |     |     |     | 1  |                    |   |   |  |  |  |  |  |
| 12 |                                             |    |     |     |     |    |                    |   |   |  |  |  |  |  |
|    | [                                           |    |     |     |     |    |                    |   |   |  |  |  |  |  |

### STEP 1 0. 平均を求める

| в  | 11 、 | -) : [× ~ | fx  |     |     |    |   |  | <mark>1 セル「B11」</mark> をクリック |   |   |
|----|------|-----------|-----|-----|-----|----|---|--|------------------------------|---|---|
|    | А    | В         | С   | D   | E   | F  | G |  | н                            | Ι | J |
| 1  |      |           |     |     | 合計  | 平均 |   |  |                              |   |   |
| 2  |      | 1         | 10  | 100 | 111 |    |   |  |                              |   |   |
| 3  |      | 3         | 11  | 95  | 109 |    |   |  |                              |   |   |
| 4  |      | 5         | 12  | 90  | 107 |    |   |  |                              |   |   |
| 5  |      | 7         | 13  | 85  | 105 |    |   |  |                              |   |   |
| 6  |      | 9         | 14  | 80  | 103 |    |   |  |                              |   |   |
| 7  |      | 11        | 15  | 75  | 101 |    |   |  |                              |   |   |
| 8  |      | 13        | 16  | 70  | 99  |    |   |  |                              |   |   |
| 9  |      | 18        | 17  | 65  | 97  |    |   |  |                              |   |   |
| 10 | 合計   | 64        | 108 | 660 | 832 |    |   |  |                              |   |   |
| 11 | 平均   |           |     |     |     |    |   |  |                              |   |   |
| 12 |      |           |     |     |     |    |   |  |                              |   |   |
|    |      |           |     |     |     |    |   |  |                              |   |   |

### 1. セル「B11」に B 列の平均を求めましょう

| · ~ 2<br><sub>校</sub> | 「オート SUM (サム<br>をクリックします | ム)」の横の ~<br>-。         |                                           | - 8<br>4<×= 9                                     | □ ×<br>X |
|-----------------------|--------------------------|------------------------|-------------------------------------------|---------------------------------------------------|----------|
|                       | 転~ Σ<br>■<br>■<br>↓      | γ 2⁄γ γ<br>γ ,Ω γ<br>γ | E ▼ (部挿入 ~<br>部前除 ~<br>副書式 ~<br>セル<br>J K | ∑ ✓ 2∇ ~ □□ ∑ 合計(S) 平均(A) 数/@の個数(C) 最大値(M) 最小値(I) | ~ ~ N    |
| st 🕒                  |                          | \$ <b>5#</b>           |                                           | その他の関数( <u>F</u> )                                |          |
| 111                   |                          |                        |                                           |                                                   |          |
| 109 <mark>3</mark>    | 「 <b>平均」</b> をクリッ        | っします。                  |                                           |                                                   |          |
| 107                   |                          |                        |                                           |                                                   |          |
| 107                   |                          |                        |                                           |                                                   |          |
| 107                   |                          |                        |                                           |                                                   |          |
| 107<br>105<br>103     |                          |                        |                                           |                                                   |          |